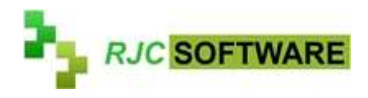

# Software de Remuneraciones

Tenemos una nueva versión del Software de Remuneraciones, debido a la nueva Ley de protección del empleo producto de la pandemia del covid-19, que evita el despido masivo de los trabajadores.

Existen 3 códigos de Movimiento en Previred

- 13.- Suspensión del contrato por autoridad
- 14.- Suspensión del contrato por acuerdo partes
- 15.- Reducción de la jornada laboral

## Suspensión de Contrato

Para la suspensión del contrato en los códigos 13 y 14, en que el trabajado deja de asistir a la empresa y no recibe remuneración, solamente se pagan el 50% de las imposiciones.

Se debe realizar lo siguiente:

1.- Modificar ficha trabajador y poner fecha de vencimiento de contrato para que no se genere liquidación de sueldo

2.- Crear ficha para cada trabajador que en el sistema se denomina Ficha Covid-19

3.- Generar las liquidaciones especiales denominada Liquidación Covid-19 en las que se paga solamente el 50% de las imposiciones

4.- Generar archivo Previred

## Reducción de la Jornada

Para la reducción de la jornada laboral a un máximo de un 50% de la jornada, se reduce el sueldo proporcionalmente

Se debe realizar lo siguiente:

1.- Para estos casos no es necesario crear una solamente se modifica el sueldo en la ficha del trabajador

2.- Se genera una liquidación igual que en un proceso normal.

3.- En la liquidación se agrega el movimiento de personal pervired con código 15

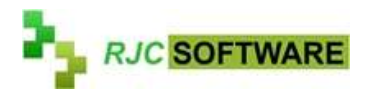

# Modificaciones Software de Remuneraciones versión Online

La nueva versión el Software de remuneraciones ya esta disponible, no debe realizar ningún proceso especial

### Crear Ficha de Trabajador covid-19

Esta ficha es necesaria para los códigos de movimiento 13 y 14 cuando se produce suspensión del contrato de trabajo.

#### 1.- Abrir la opción del menu Agregar Ficha Covid

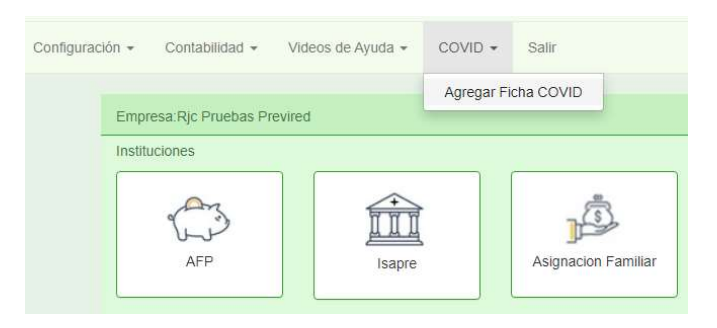

2.- En la pantalla Agregar Ficha Covid, seleccionar el RUT del trabajador del cual desea crear la Ficha Covid-19

| Rut de T | rabaj | ador | (Sin DV): Ap              | ellido Paterno :    |          | Fecha hasta de trabajadores<br>vigentes |                       |                      |                     |                |
|----------|-------|------|---------------------------|---------------------|----------|-----------------------------------------|-----------------------|----------------------|---------------------|----------------|
|          |       |      |                           |                     |          |                                         |                       |                      | Buscar              | SALI           |
| Ficha co | vid   |      | T                         |                     |          |                                         |                       |                      | 3                   |                |
| Rut      |       | DV   | Nombres                   | Apellido<br>Paterno | Apellido | Materno                                 | Centro<br>de<br>Costo | Fecha de<br>Contrato | Fecha de<br>Termino | Ficha<br>covid |
| 11       | 14    | 6    | Luis                      | Cabello             | Cabello  |                                         | 01                    | 01/03/2018           |                     | NO             |
| 14       | 40    | 6    | VERONIC/<br>DEL<br>CARMEN |                     | 53       |                                         | 01                    | 01/01/2018           |                     | NO             |
| 15       | 04    | 9    | GISSELLA                  | ARREDONDO           | ARREDO   | NDO                                     | 102                   | 01/04/2020           |                     | SI             |
| 8.       | 2     | 1    | TERESA<br>VERONICA        | MANSILLA            | MANSILL  | A                                       | 1                     | 01/04/2020           |                     | SI             |
| 15       | 05    | 9    | LUIS                      | SOTO                | SOTO     |                                         | 101                   | 01/04/2020           |                     | SI             |
| 17       | 77    | 3    | gonzalo                   | collao              | collao   |                                         | 77                    | 01/01/2018           |                     | NO             |
| 17       | 60    | 8    | ruben                     | nonce               | ponce    |                                         |                       | 01/03/2018           |                     | NO             |

3.- En la pantalla revisar los datos y presionar el botón Agregar Ficha Covid

| 6 Trabajador APVC                                                    | Prestamo Caja<br>0                      | Prestamo 2da Caja<br>o                 | 2nda Caja de<br>Compensación<br>Gabriela Mistral ▼ |                                                       |                          |
|----------------------------------------------------------------------|-----------------------------------------|----------------------------------------|----------------------------------------------------|-------------------------------------------------------|--------------------------|
| echa de convenio<br>dd/mm/aaaa)<br>)1/04/2020                        | Fecha Término Contrato ;<br>;           | Colación Mensual<br>0                  | Movilización Mensual<br>0                          | Colación Diaria                                       | Movilización Diaria<br>o |
| Seguro de Accidente                                                  | Porcent. Trabajo Pesado<br>Trabajador 0 | Porcent. Trabajo Pesado<br>Empleador 0 | Días Vacaciones Progresivas<br>(Ej.0) 0            | Anos para iniciar las<br>vacaciones Prog. (Ej.3)<br>0 |                          |
| actor Especial Horas Extra<br>/alor normal, 0,00777777<br>0.00000000 | Email Trabajador                        | Chileno SI 🔻                           |                                                    |                                                       |                          |
| anco<br>BANCO DEL ESTADO DE CH                                       | ILE T                                   | umero de Cuenta<br>1737214             |                                                    |                                                       |                          |

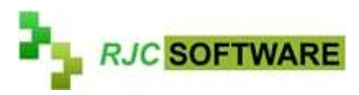

### Generar liquidaciones

Este proceso es igual que el proceso normal

### 1.- Se debe ingresar al periodo y presionar el botón GENERAR

|                             |            |       |         | Previred | Listado | Direccion de Trabajo | Finiquito           | Impuesto       |
|-----------------------------|------------|-------|---------|----------|---------|----------------------|---------------------|----------------|
| Liquidaci                   | iones      |       |         |          |         |                      | I POLICE CONTRACTOR |                |
| Parámetr                    | os de Búso | queda |         |          |         | -                    | _                   |                |
| Empresa                     |            | Rjc I | Pruebas | Previred |         | Ger                  | nerar               |                |
| Periodo                     | 2020       | 4     | UF      | 28690,73 | UTM     | 50.221 Es            | tado ABIERTO        |                |
| Ape <mark>llid</mark> o Tra | bajador    |       |         |          | Busea   | r Fecha de Apertura  | 27/04/2020          | Cerrar Periodo |
| Centro <mark>d</mark> e C   | Costo      | Sele  | ccione  | ۲        |         |                      |                     |                |

2.- Al finalizar el proceso se muestran las liquidaciones Normales y especiales para Covid

| Liquidaci                   | ones       |      |         |          |        |          |                       |
|-----------------------------|------------|------|---------|----------|--------|----------|-----------------------|
| Parámetr                    | os de Búsq | ueda |         |          |        |          |                       |
| Empresa                     |            | Rjc  | Pruebas | Previred |        |          |                       |
| Periodo                     | 2020       | 4    | UF      | 28690,73 | UTM    | 50.221   | Estado ABIERTO        |
| Ape <mark>llid</mark> o Tra | bajador    |      |         |          | Buscar | Fecha de | e Apertura 27/04/2020 |
| Centro de C                 | osto       | Sele | eccione | T        | -      |          |                       |

|    | Rut       | Dvr |     | No   | ombre |             | Sueldo                | Alcance<br>Liquido | Centro<br>Costo | Covid<br>2019 |
|----|-----------|-----|-----|------|-------|-------------|-----------------------|--------------------|-----------------|---------------|
| 1  | <u>)4</u> | 9   | AL  | 00.1 |       |             | 500.000               | 596.479            | 102             | NO            |
| 1  | 24        | 9   | AL  | 00   |       |             | 548.694               | 0                  | 102             | SI            |
| 34 | 32        | 1   | 4A  | EN   |       | <b>k</b> () | 345.938               | 0                  | 1               | SI            |
| 21 | 32        | 1   | AN  | EN   |       | 60          | 276.750               | 276.118            | 1               | NO            |
| 1  | 25        | 9   | AN  | E S  |       |             | 343.750               | 0                  | 101             | SI            |
| 1  | 25        | 9   | AN  | E S  |       |             | 275.000               | 354.101            | 101             | NO            |
| 1  | 77        | 3   | ari | lao  |       |             | 276.750               | 121.752            | 77              | NO            |
| 1  | 50        | 8   | an  | onc  |       |             | 950.000               | 1.141.798          |                 | NO            |
| 1  | 33        | 2   | FC  | AS   |       |             | 288.000               | 316.620            | 002             | NO            |
| 1: | 52        | 5   | ga  | таі  |       |             | 500.00 <mark>0</mark> | 221.193            | 01              | NO            |

## Liquidación Suspensión de Jornada Laboral

Esta es una liquidación que paga el 50% de las imposiciones y tiene el código de movimiento de personal 13 o 14

En esta liquidación solamente se pagan los valores de las imposiciones del trabajador, y el total a pagar es cero

Ejemplo de liquidación tiene codigo de movimiento 14 y total a pagar es cero

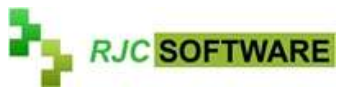

| Haberes                                                                                                    | Descuento                        | Grabar Trabajador                                  |
|----------------------------------------------------------------------------------------------------|----------------------------------|----------------------------------------------------|
| Días Trabajados 30         O         Días Hábiles Trabajados         O         Sueldo         52.263           Horas Arraso         0         Atraso         0         Sueldo         Diano         0 | Afp Provida V % 11,45            | Eliminar Recalculo                                 |
| Número de Horas Ventas                                                                                                    | Base Afp Cotización Afp 31.413   |                                                    |
| 0 % 50,00 0 % 0                                                                                                    | 274.347 Cuenta 2Afp 0            | Formato 1 sin Logo                                 |
| 0 % 100.00 Total Horas Extra 0 % 0                                                                                                    | Base AFC Trabajo Pesado 0        |                                                    |
| 0 % 150.00 0 Total Comisión 0                                                                                                    | 274.347 Cotización 1.646         | inculur Alcance Liquico( Isapre+ Apv+ Cuenta2 Atp) |
| Total Haberes                                                                                                    | No Cotiza A.R.V. V APV 0         | Contra Contra 102                                  |
| Días Hábiles 22 Variables Semana 0                                                                                                    | No Cotiza A.R.V. V APV2 0        | Costo Empleador                                    |
| Días Dom y Fest. 5 Semana Corrida 0                                                                                                    | Afiliado 0 APVC 0                | AFC 6.584 Renta Imp. Anterior 0                    |
| Utilidades 0                                                                                                    | Isapre BANMEDICA T               | Seguro Accidente 82 SIS 4.198                      |
|                                                                                                    | Cotización Salud 19.204          | Colectivo 0 No Cotiza A.P.V. V                     |
| Gratificación Con tope 🔻 25,00 % 0                                                                                                    | Cotización Obligatoria 19.204    | Trabajo Pesado 0                                   |
|                                                                                                    | Diferencia Isapre 0              | Vacaciones                                         |
| Nombre Otros Valor                                                                                                    | Total Previsión 52.263           | Dias 0 Glosa                                       |
|                                                                                                    | Base                             | Licencias Médicas                                  |
|                                                                                                    | Impuesto 0 0                     | Días 0 Glosa                                       |
| 0                                                                                                    | Anticipo 0                       | Faltas                                             |
| 0                                                                                                    | Cuota 0 Prestamo 0               | Días 30 Glosa 01-04-2020 30-04-2020                |
| 0                                                                                                    | Programa o Seguro o              | Movimiento Personal Previred (dd/mm/vyvy)          |
|                                                                                                    | Ahorro/Leasing CCAF              | Cod. (14)Suspension Contrato Pacto                 |
|                                                                                                    | Cuota 0 Prestamo 0<br>Empresa 0  | Movimiento Decide 01/04/2020                       |
| 0                                                                                                    |                                  | Hasta 30/04/2020                                   |
| Total Imponible 52.263                                                                                                    | Nombre de Otros Descuentos Valor |                                                    |
| Nro. de Cargas Promedio de Ingresos Retroactiva                                                                                                    |                                  |                                                    |
|                                                                                                    |                                  |                                                    |
| Colacion U Movilización U                                                                                                    |                                  |                                                    |
| Nombre Otros Bonos Valor                                                                                                    |                                  |                                                    |
| · · · · · · · · · · · · · · · · · · ·                                                                                                    | Tetal Deservation 53.262         |                                                    |
|                                                                                                    | Total a Pagar                    |                                                    |
| Total Maharan                                                                                                    | iviara rayar                     |                                                    |
| Total Tradered Velov                                                                                                    |                                  |                                                    |

# Liquidación Reducción de Jornada Laboral

Es una liquidación normal que se le reduce el sueldo al trabajador y se agrega movimiento de personal código 15

| Haberes                                                                                                    | Descuento                                          | Imprimir Salir                                                                         |
|----------------------------------------------------------------------------------------------------|----------------------------------------------------|----------------------------------------------------------------------------------------|
| Dias Trabajados 0         30         Dias Hábiles Trabajados 0         Sueldo 300.000           Hora Atraso         0         Atraso         0         Sueldo Diario 0           Número de Horas         Vertas         0         Sueldo Diario 0         0 | Alp Provida 11.45<br>Base Alp Cotzeción Alp 77.127 | Formato:<br>Formato: I sin Logo<br>Inouluir Alcance Liquido( Isapre+ Apv+ Cuenta2 Afp) |
| 6 % 50,00 0 % 0                                                                                                    | 673.599 Cuenta 2Atp 0                              | Centro Costo 102                                                                       |
| 0 % 100.00 Total Horas Extra 0 % 0<br>0 % 150.00 23.334 Total Comisión 0                                                                                                    | 673.599 Cottación 4.042                            | Costo Empleador<br>AFC 16.166 Renta Imp. Anterior 0                                    |
| Total Haharas                                                                                                    | No Cotiza A.R.V. T APV 0                           | Seguro Accidente 6.264 SIS 10.306                                                      |
| Días Hábiles 22 Variables Semana 0                                                                                                    | No Cotiza A.R.V. Y APV2 0                          | APV 0 No Cotiza A.R.V.                                                                 |
| Días Dom y Fest. 5 Semana Corrida 0                                                                                                    | Afiliado<br>Voluntario 0 APVC 0                    | Trabajo Pesado 0                                                                       |
| Utilidades 0                                                                                                    | Isapre BANMEDICA V                                 | Vacaciones                                                                             |
|                                                                                                    | Cotización Salud 92.097                            | Días 0 Glosa                                                                           |
| Gratificación Con tope <b>*</b> 25,00 % 128.865                                                                                                    | Cotización Obligatoria 47.152                      | Licencias Médicas                                                                      |
|                                                                                                    | Diferencia Isapre 44.945                           | Días 0 Glosa                                                                           |
| Nombre Otros Valor                                                                                                    | Total Previsión 173.266                            | Faitas                                                                                 |
| bono marzo 23.400                                                                                                    | Base                                               | Dias U Glosa                                                                           |
|                                                                                                    | Impuesto 500.333 0                                 | Movimiento Personal Previred formato dia mes ano                                       |
| 0                                                                                                    | Anticipo 0                                         | Cod. (15)Reduccion Jornada                                                             |
| 0                                                                                                    | Cuota 0 Prestamo 0<br>CCAF 0                       | Movimiento<br>Desde 01/04/2020                                                         |
| 0                                                                                                    | Programa 0 Seguro 0                                | Hasta 30/04/2020                                                                       |
| 0                                                                                                    | Cuota 0 Prestamo 0                                 | Cou.<br>Movimiento (0)Sin Movimiento en el Mes V                                       |
| 0                                                                                                    | Empresa                                            | Desde                                                                                  |
| Total Investible 872 600                                                                                                    | Nombre de Otros Descuentos Valor                   | Hasta                                                                                  |
| Nra de Carasta - Prometio de Instantes                                                                                                    | 0                                                  | Cod. Movimiento (0)Sin Movimiento en el Mes 🔻                                          |
| 2 475.000 18.146 0                                                                                                    | 0                                                  | Desde                                                                                  |
| Colación 50.000 Movilización 30.000                                                                                                    | 0                                                  | Hasta                                                                                  |
| Nombre Otros Bonos Valor                                                                                                    | 0                                                  |                                                                                        |
| 0                                                                                                    | 0                                                  |                                                                                        |
| 0                                                                                                    | Total Descuento 173.266                            |                                                                                        |
| 0                                                                                                    | Total a Pagar 596.479                              |                                                                                        |
| Total Haberes 769.745                                                                                                    |                                                    |                                                                                        |

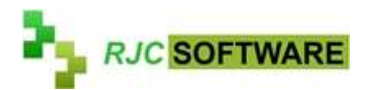

# Modificaciones Software de Remuneraciones versión PC

La nueva versión el Software de remuneraciones ya esta disponible, solamente debes descargar la actualización del software desde el siguiente link

https://programadecontabilidad.cl/setup\_rjc.zip?v=covid

## Crear Ficha de Trabajador covid-19

Esta ficha es necesaria para los códigos de movimiento 13 y 14 cuando se produce suspensión del contrato de trabajo.

1.- Abrir la opción en el menu con la pantalla de trabajadores

| Liquidación | Empresas    |
|-------------|-------------|
| Trabajador  | Dec. Jurada |

2.- En la pantalla Agregar Ficha Covid, seleccionar el RUT del trabajador del cual desea crear la Ficha Covid-19

| BUT       D       Nombres       Apellido Paterno       Apellido Materno       Centro Costo       Ficha Covid-19         1       9       Jorge       Campos       Ruiz       NO         1000       6       Cristian       Gonzalez       Cajas       101       NO | ROI  |            | Paterno          | Busca            | ar Su        | eldo           |
|----------------------------------------------------------------------------------------------------|------|------------|------------------|------------------|--------------|----------------|
| 1     9     Jorge     Campos     Ruiz     NO       1000     6     Cristian     Gonzalez     Cajas     101     NO                                                                                                    | RUT  | D Nombres  | Apellido Paterno | Apellido Materno | Centro Costo | Ficha Covid-19 |
| 1000 6 Cristian Gonzalez Cajas 101 NO                                                                                                    | 1    | 9 Jorge    | Campos           | Ruiz             |              | NO             |
|                                                                                                    | 1000 | 6 Cristian | Gonzalez         | Cajas            | 101          | NO             |
|                                                                                                    |      |            |                  |                  |              |                |

3.- En la pantalla revisar los datos y presionar el botón Agregar Ficha Covid

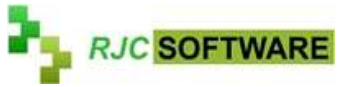

| 💽 Agregar Tra                      | abajador                                                                             | ×                                                                                                |
|------------------------------------|--------------------------------------------------------------------------------------|--------------------------------------------------------------------------------------------------|
| RUT                                | 1 9 Centro de Costo Centro de Costo Centro de Costo Nombre                           | Grabar Salir                                                                                     |
| Nombre                             | Jorge Ap. Paterno Campos Ap. Materno Ruiz                                            |                                                                                                  |
| Dirección                          | Av. Suecia Comuna Santiago Telefon 24234                                             | Celular                                                                                          |
| Cargo                              | Secretario Renta 361976 Sueldo Diario Diario                                         | Sexo Masculino 💌 Numero O<br>Cargas O                                                            |
| Isapre                             | CRZB - CRUZ BLANCA  FUN Isapre Cotizacion Cotizacion Salud UF Cotizacion Salud Pesos | Colectivo                                                                                        |
| Afp                                | STMA - capital Tipo Trab. 0 - Activo Cuenta 2 0 AFP                                  | - Seguro de<br>Cesantia 0,6 Cesantia 2,4<br>Trabajador Empleador                                 |
| APV                                | 0 APV UF Empresa 000 - No Cotiza A.P.V.                                              | Forma de<br>Pago APV     I - Directa a la instr      Reg.<br>Letra B                             |
| Afiliad                            | lo Voluntario                                                                        | Forme de la Dista de la Ben la                                                                   |
| APV 2                              | APV2 UF APV2 OF APV2                                                                 | Pago APV2                                                                                        |
| APV<br>Colectivo                   | 0 APV UF APV Colectivo Colectivo                                                     | ▼ Forma de Pago APVC 1 - Directa a la inst ▼ Reg. B ▼ Letra                                      |
| % Trab. A                          | PVC 0 Prestamo 0 Prestamo 0 2da Caja de Compensac                                    | cior 00 - Sin CCAF                                                                               |
| Fecha<br>Contrato Ej<br>15-02-2016 | 01-04-2020 Fecha Colación Mensual Mensual Mensual                                    | Colación  0 Movilización  0<br>Diaria Diaria                                                     |
| Seguro<br>Accidente                | SI  Porc Trabajo 0.00% Pesado Empleador Trabajador                                   | Dias 0 Años para 99<br>Vacaciones iniciar las<br>Progresivas Vacaciones<br>(Ej. 0) Prog. (ej. 3) |
| Factor Espe<br>Horas Extra:        | cial 0 Email Trabajador sValor                                                       | Chileno SI 💌                                                                                     |
| normal 0,007                       | 777777 Numero                                                                        | Ficha                                                                                            |
| Banco                              | 000 - SIN BANCO                                                                      | Covid-19                                                                                         |

### 4.- Presionar el botón Grabar

# Generar liquidaciones

Este proceso es igual que el proceso normal

#### 1.- Se debe ingresar al periodo y presionar el botón GENERAR

| 🗎 Liquidación Trabajador<br>Previred Listado Direcci | ion de Trabajo Caja los Andes Cheo  | ques Finiquito Cambiar Imp                     | resora          |                   | ×                               |
|------------------------------------------------------|-------------------------------------|------------------------------------------------|-----------------|-------------------|---------------------------------|
| Empresa<br>Periodo<br>Nombre Trab.<br>Centro Costo   | Curso octubre<br>2020 4 UF 28690,73 | UTV 50221 Estado<br>Buscar Fecha d<br>Apertura | ABIERTO         | Cerrar<br>Periodo | Generar<br>Modificar<br>Detalle |
|                                                      | ombre                               | Sueldo                                         | Alcance Liquido | Centro Costo      | Liq. Covid-19                   |

2.- Al finalizar el proceso se muestran las liquidaciones Normales y especiales para Covid

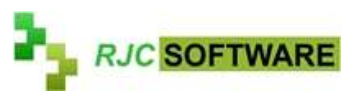

| Gene           |
|----------------|
|                |
| Modifi<br>Deta |
|                |
| Lig. Covid-19  |
| SI             |
| SI             |
|                |
|                |
| -              |

## Liquidación Suspensión de Jornada Laboral

Esta es una liquidación que paga el 50% de las imposiciones y tiene el código de movimiento de personal 13 o 14

En esta liquidación solamente se pagan los valores de las imposiciones del trabajador, y el total a pagar es cero

Ejemplo de liquidación tiene codigo de movimiento 14 y total a pagar es cero

| III Modificar Liquidación Covid             |                                                                | ×                                      |
|---------------------------------------------|----------------------------------------------------------------|----------------------------------------|
| Haberes 335 - Gonzalez Cajas Cristian       | âlosa 🛛                                                        |                                        |
| HABERES                                     | DESCUENTOS                                                     |                                        |
| Dias Trab. 0,00 Dias Habiles 0,00 Sueldo 0  | Afp MODL - MODELO 💽 🗶 10,77%                                   |                                        |
| Horas 0.00 Atraso 0 Sueldo Diario 0         | Base AFP Cotización AFP 0                                      | Irabajador                             |
| Atraso Venta                                | 0 Cuenta 2 AFP 0                                               |                                        |
|                                             | Base AFC Trab.Pesado 0                                         |                                        |
|                                             | 0 Cotización AFC 0                                             |                                        |
| Total Horas Extra                           | 000 · No Cotiza A.P.V.  APV 0                                  | Tubuuu Zayu                            |
|                                             | 000 - No Cotiza A.P.V. V APV2 0                                | Centro Costo                           |
| Dias Habiles 21,00 Total Haberes Variable 0 | Afiliado 0 APVC 0                                              | Costos Empleador                       |
| Dias Dom, v Fest, 16.00 Semana Corrida      | Isapre fona - Fonasa 💌                                         | AFC 0 Imp. Ant. 0                      |
|                                             | Cotización Salud Pactada 0                                     | Seg. Accidente 0 SIS 0                 |
| Utilidades                                  | Cotización Obligatoria 0                                       | Apv Colectivo 0 000 - No Cotiza A.P.V. |
| Gratificación Con tope 💌 25% % 0            | Diferencia Isapre 0                                            | Trab. Pesado                           |
| Nombre otros Valor                          | Total Previsión 0                                              | Vacaciones                             |
|                                             | Impuesto 0 0                                                   | Días O Glosa                           |
|                                             | Anticipo 0                                                     | Licencias Medicas                      |
|                                             | Cuota Prestamo CCAF 0                                          | Días 0 Glosa                           |
|                                             | Programa O Seguro O                                            | Faltas                                 |
|                                             | Leasing CCAF                                                   | Dias   30 Glosa  01-04-2020 30-04-2020 |
|                                             | Luota   Prestamo Empresa   U<br>Nembro etros deseuventes Valor | Movimiento Personal Previred           |
| N* Cargas Promedio Ingresos                 |                                                                | Cod Mox 14 Suspension Contrato Pacto   |
| 0 0 Retroactivas 0                          | • 0                                                            | Desde 01.04.2020 Hasta 30-04-2020      |
| Colación 0 Movilización 0                   | ▼ 0                                                            |                                        |
| Nombre otros bonos Valor                    | • 0                                                            | Cod. Mov. U Sin Movimiento en el Mes   |
|                                             | - 0                                                            |                                        |
|                                             | Total Descuentos 0                                             | Cod. Mov. 0 Sin Movimiento en el Mes 💌 |
| Total Haberes 0                             | Total Pagar 0                                                  | Desde Hasta                            |

### Liquidación Reducción de Jornada Laboral

Es una liquidación normal que se le reduce el sueldo al trabajador y se agrega movimiento de personal código 15

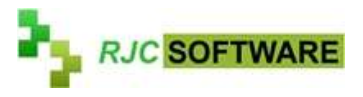

| 💽 Agregar Liquidación                                         |                                    | ×                                            |
|---------------------------------------------------------------|------------------------------------|----------------------------------------------|
| Haberes 318 - Campos Ruiz Jorge                               | âlosa                              |                                              |
| HABERES                                                       | DESCUENTOS                         | [                                            |
| Dias Trab. 30,00 Dias Habiles 0,00 Sueldo 257.500 Trabajados  | Afp STMA - capital 💽 % 11,44%      | Grabat Trabajador                            |
| Horas 0,00 Atraso 0 Sueldo Diario 0                           | Base AFP Cotización AFP 41.818     |                                              |
| Número de Horas Venta                                         | 363.336 Cuenta 2 AFP 0             | Eliminar Beiniciar                           |
| 10,00 % 50% 0 % 0%                                            | Base AFC Trab.Pesado 0             |                                              |
| 0,00 % 100% Total Horas Extra 0 % 0%                          | Cotización AFC 2.193               | Imprimir Salir                               |
| 0,00 % 150% 24,930 Total 0                                    | 000 · No Cotiza A.P.V. V APV 30000 |                                              |
| Lomision I                                                    | Afiliado                           | Centro Costo                                 |
| Dias Habiles 21,00 Total Haberes Variable 0<br>Semana Corrida | Voluntario Voluntario              | Costos Empleador Benta                       |
| Dias Dom. y Fest. 6,00 Semana Corrida 0                       | Isapre CRZB - CRUZ BLANCA 💌        | AFC 8773 Imp. Ant.                           |
|                                                               | Cotización Salud Pactada 101.565   | Seg. Accidente 3400 SIS 5593                 |
| Utilidades 0                                                  | Cotización Obligatoria 25.588      | Apy Colectivo                                |
| Gratificación Con tope 💌 25% % 73108                          | Diferencia Isapre 75.977           | Trab Resado                                  |
| Nombre otros Valor                                            | Total Previsión 175.576            |                                              |
| bono curso 🔹 10000                                            | Base                               | Vacaciones                                   |
| ▼ 0                                                           | Impuesto 183.362                   |                                              |
| - 0                                                           | Anticipo                           |                                              |
|                                                               | Cuota Prestamo CCAF 0              | Class O Glosa                                |
|                                                               | Ahorro / 0 Seguro 0                | Lias 0 Glosa                                 |
|                                                               | Leasing Prestamo Empresa 10000     | Formato                                      |
| Total Imponibles 365 538                                      | Nombre atros descuentos Valor      | Movimiento Personal Previred dia-mes-año ej. |
| N* Cargas Promedio Ingresos                                   | descuento celular - 20000          | Cod Moy 15 Beduccion Jornada                 |
| 1 493666 2.551 Retroactivas 0                                 | • 0                                | Deede 01.04.2020 Hasta 30-04-2020            |
| Colación 50000 Movilización 40000                             | ▼ 0                                |                                              |
| Nombre otros bonos Valor                                      | • 0                                |                                              |
|                                                               | ▼ 0                                | Desde Hasta                                  |
|                                                               | Total Descuentos 205.576           | Cod. Mov.                                    |
| Total Haberes 458.089                                         | Total Pagar 252.513                | Desde Hasta                                  |